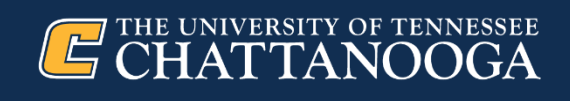

# **Human Resources**

#### Accessing W-2 Statements and W-4 Withholding Certificates for Employees

Important information is provided below regarding access to W-2s (Employee Wage and Tax Statements) for current and former University employees and completing/updating W-4s (Employee Withholding Certificates) for current and new University employees.

#### **Employee Wage and Tax Statements (W-2s)**

**Current University Employees may now access their W-2 statements online** by following the instructions outlined below:

- Log in to My IRIS Web Portal using your NetID and Password
- Choose Employee Self-Service
- Select Benefits and Payment
- Click the W-2 Statement option
- The 2022 W-2 statement should auto populate for you, but you may also select previous years utilizing the *Date Selection: W-2 Year* navigation options.

<u>Password/Login Help</u>: If you have trouble logging in to the <u>My IRIS Web Portal</u> because your password has expired, please contact the IT helpdesk at x4000 for assistance with resetting your password for these purposes.

If a current University employee has not opted to discontinue receipt of paper W-2s, a hard copy has been mailed to their home/U.S. Postal Service Address as recorded in the IRIS Payroll System. If the address on file in the IRIS Payroll System is incorrect and the W-2 is returned as undeliverable mail to the University of Tennessee, an electronic copy or corrected W-2 can be requested by emailing payroll@tennessee.edu for assistance from the UT System Payroll, Benefits & Retirement Office. Please include your full name, last 5 digits of your social security number, and date of birth in e-mails requesting copies of your W-2 to assist with identity confirmation. The UTC Office of Human Resources does not have access to employee W-2 documents. All requests for copies must be made by following the instructions outlined above.

**Current University employees may update their address on file in the IRIS Payroll System** by following the instructions outlined below:

- Log in to My IRIS Web Portal using your NetID and Password
- Choose Employee Self-Service
- Select Personal Information
- Click the Personal Data Form option and edit the desired fields

**Current University employees may opt out of receiving paper W-2s for future calendar years** by following the instructions outlined below:

- Log in to My IRIS Web Portal using your NetID and Password
- Choose Employee Self-Service
- Select Benefits and Payment
- Click the W-2 Opt Out of Paper option and complete the form

### Terminated Employees may request an electronic copy of their W-2 by emailing

payroll@tennessee.edu for assistance from the UT System Payroll, Benefits & Retirement Office. They must include their full name, last 5 digits of their social security number, and date of birth in e-mails requesting W-2s to assist with identity confirmation. The UTC Office of Human Resources does not have access to employee W-2 documents. All requests for copies must be made by following the instructions outlined above.

## Internal Revenue Service (IRS) Form W-4 (Employee's Withholding Certificate)

**New University employees** are required to complete IRS Form W-4 to designate tax withholding declarations used by the payroll system when calculating federal income tax withholding. When hiring new temporary, student/graduate assistant, or adjunct employees, please use the 2023 W-4 on the <u>HR Forms</u> webpage. As a reminder, to ensure hiring departments are utilizing the most current HR forms, hiring departments should save the HR Forms webpage as a shortcut rather than saving individual forms to their desktop.

# Current University employees are not required to complete a new W-4, but may choose to update their W-4 to change the tax withholding declarations, if desired, by following the instructions below:

Log in to My IRIS Web Portal using your NetID and Password

- Choose Employee Self-Service
- Select Benefits and Payment
- Click the W-4 Tax Withholding option and complete the form

Thank you,

Office of Human Resources